# **Db-Alpha Navigation experiment Tutorial**

In order to perform the experiment it is necessary to have db-Alpha robot and the next components:

- RGBD camera (Realsense D435)
- MEMS-IMU (PhidgetSpatial Precision 3/3/3)
- Raspberry Pi (for wireless control)
- It is convenient to have plastic case for Raspberry Pi

#### Setting up Raspberry Pi:

For this project Raspberry Pi 4 with 4 GB RAM and 64 GB SD card is used.

Operating system installed on SD card is Ubuntu Server 20.04 LTS. For installation follow this tutorial: <u>https://ubuntu.com/tutorials/how-to-install-ubuntu-on-your-raspberry-pi#1-overview</u>

Additional software required to be installed:

- ROS
- librealsense
- realsense2\_camera
- phidgets\_imu
- opencv2

#### Connecting Raspberry Pi to the PC/laptop:

Connection is established via the WiFi or Ethernet.

In case of WiFi, hotspot can be set up from computer or mobile phone. To make Raspberry connect automatically to the selected hotspot, modify the file **network-config** file in the **system-boot** partition on SD card.

```
wifis:
  wlan0:
  dhcp4: true
  optional: true
  access-points:
    <wifi network name>:
      password: "<wifi password>"
```

When connection established, Raspberry can be accessed from PC terminal by ssh.

# Setting up the robot system:

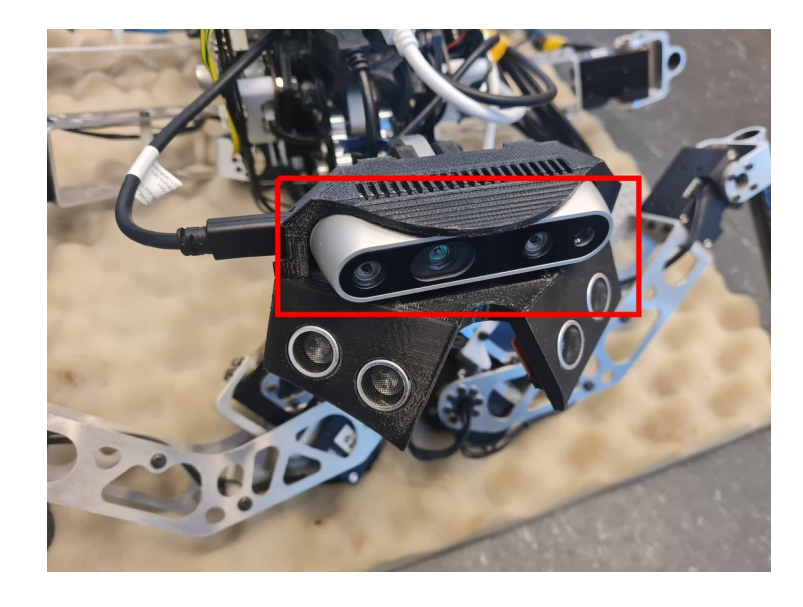

Realsense camera is placed on the robot head:

IMU sensor is placed on any stable position at the robot body (here is it placed under the "chest"):

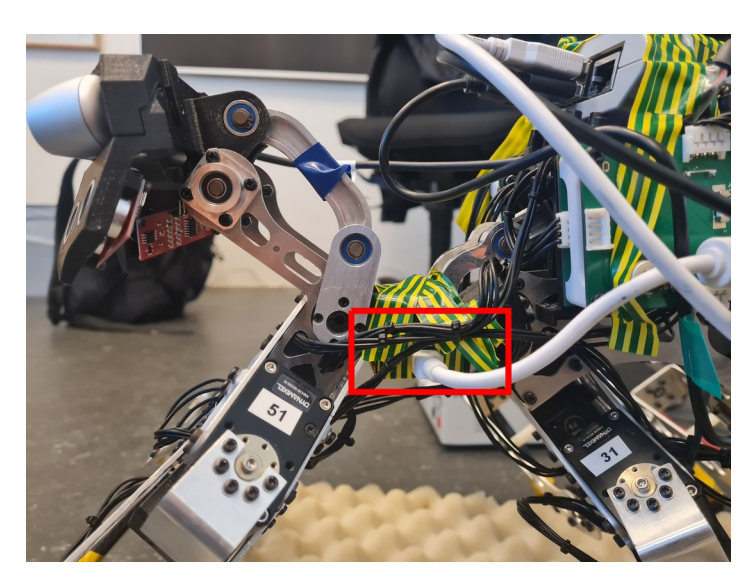

Raspberry Pi is placed on top of the back and power wires to the Raspberry are attached as follows(2nd pin – 5V power,  $3^{rd}$  pin – Ground):

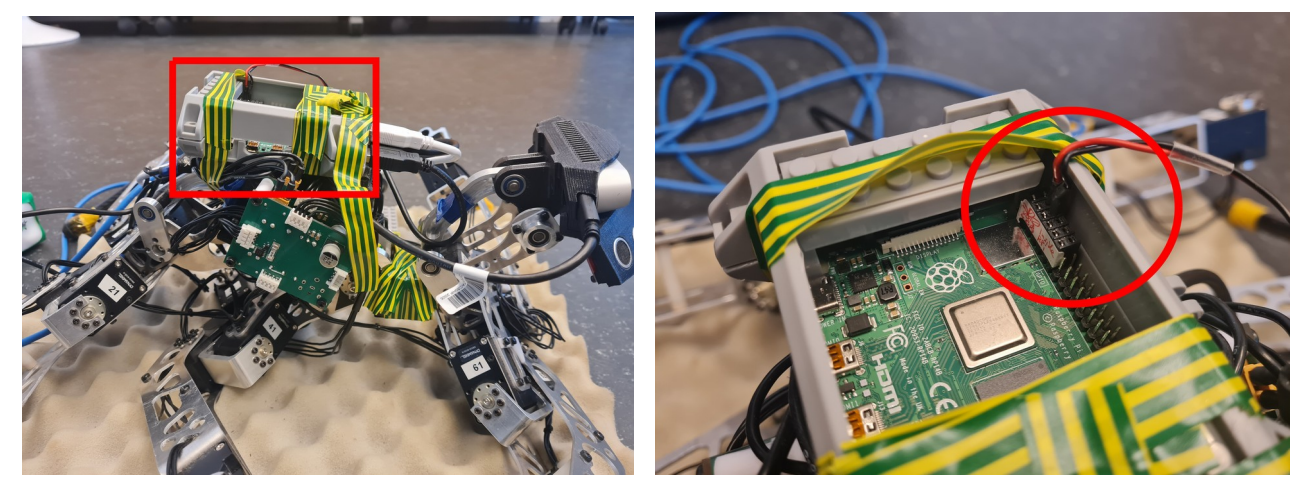

USB cables from the camera, IMU and robot controller are attached to USB slots of Pi:

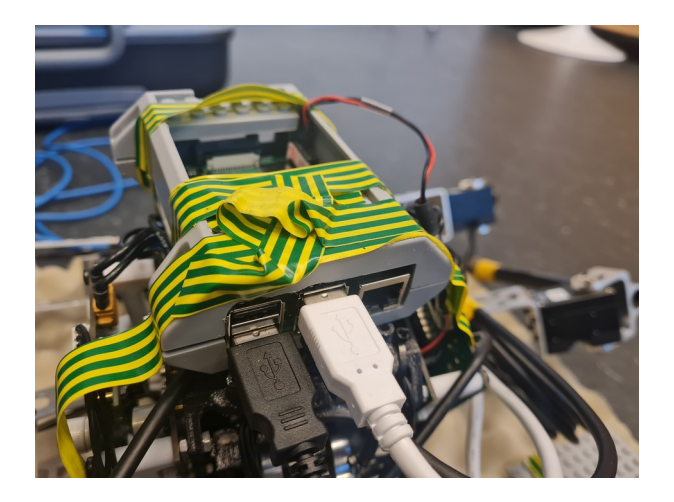

Power cable is connected to the battery or the power supply (22V is required for robot to operate properly).

Chosen batteries are 6s 22.2V Li-Po.

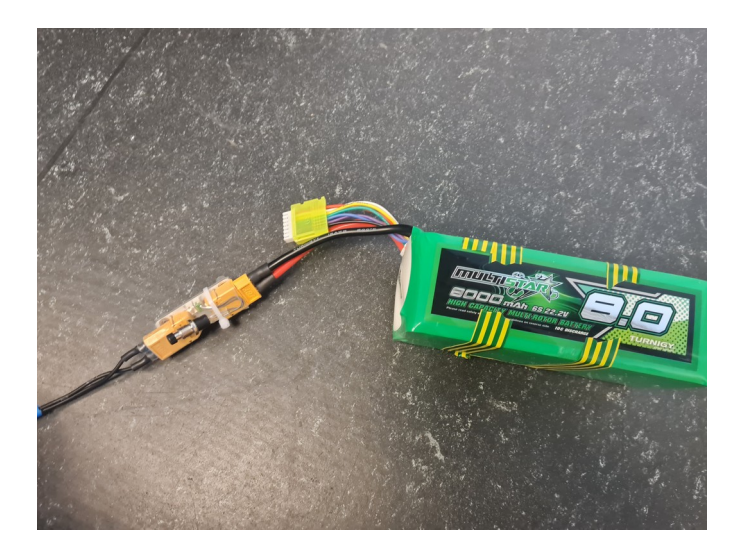

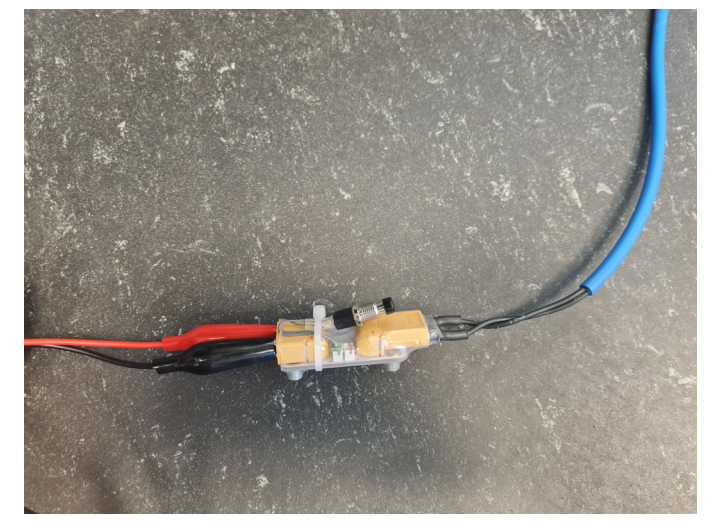

NB! If Raspberry Pi does not manage to connect to wifi after start-up, disconnect the USB cables of devices from Pi, restart it, and reconnect again after start-up is finished.

#### Running the code:

The code has few parts responsible for different tasks in the navigation sequence.

First, connect to the Pi via ssh:

jevgeni@JevgeniPC:~\$ ssh ubuntu@192.168.43.237
ubuntu@192.168.43.237's password:

(password on SDU robot's Pi is "jevproject")

Start motor controller and locomotion control code in separate terminals:

- 1. \$ roslaunch my\_dynamixel\_workbench\_tutorial multiple\_motor\_test.launch
- 2. \$ cd ~/catkin\_ws/src/db\_control/db\_alpha\_controller/bin
   \$ ./db\_alpha\_controller\_real

Start-up the IMU:

## \$ rosrun phidgets\_imu phidgets\_imu\_node

Start-up the camera ball detection algorithm:

#### \$ rosrun camera\_ball camera\_ball2

Start the localization algorithm:

#### \$ rosrun imu db\_alpha\_imu

Start navigation control server and client (in separate terminals):

- 1. rosrun db\_navigation db\_server
- 2. rosrun db\_navigation db\_server

If you choose the manual control, robot can be controlled via the keyboard in **\$ ./db\_alpha\_controller\_real** terminal:

- w = go forward
- s = go backward
- a = turn left
- d = turn right
- q = sharp turn left (on the spot)

- e = sharp turn right (on the spot)
- b = break

**NB!** Be careful when terminating **multiple\_motor\_test.launch** node – it will cause robot to fall on the ground. To prevent damage while terminating node hold the robot or put something soft under it as on the picture:

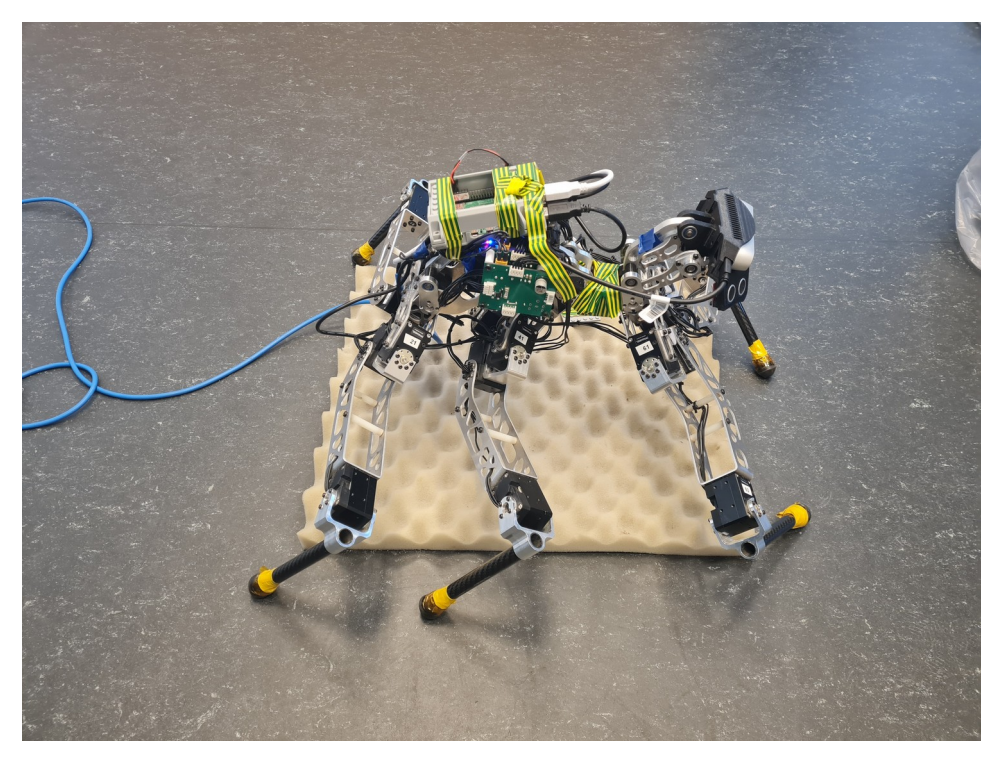

## Modifying the code:

- Locomotion control: Go to the folder /home/ubuntu/catkin\_ws/src/db\_control/db\_alpha\_controller/control/real and modify the file called neutronController.cpp Usually modified for switching between manual and navigation code control)
- 2. Camera ball detection: In the folder /home/ubuntu/catkin\_ws/src/camera\_ball/src modify the BGR\_sample.cpp
- 3. Localization code: In the folder /home/ubuntu/catkin\_ws/src/imu/src modify the db\_alpha\_imu.cpp
- Navigation server: In the folder /home/ubuntu/catkin\_ws/src/db\_navigation/src modify the db\_client.cpp or db\_server.cpp Server is responsible for switching behaviors between foraging-goal-homing.

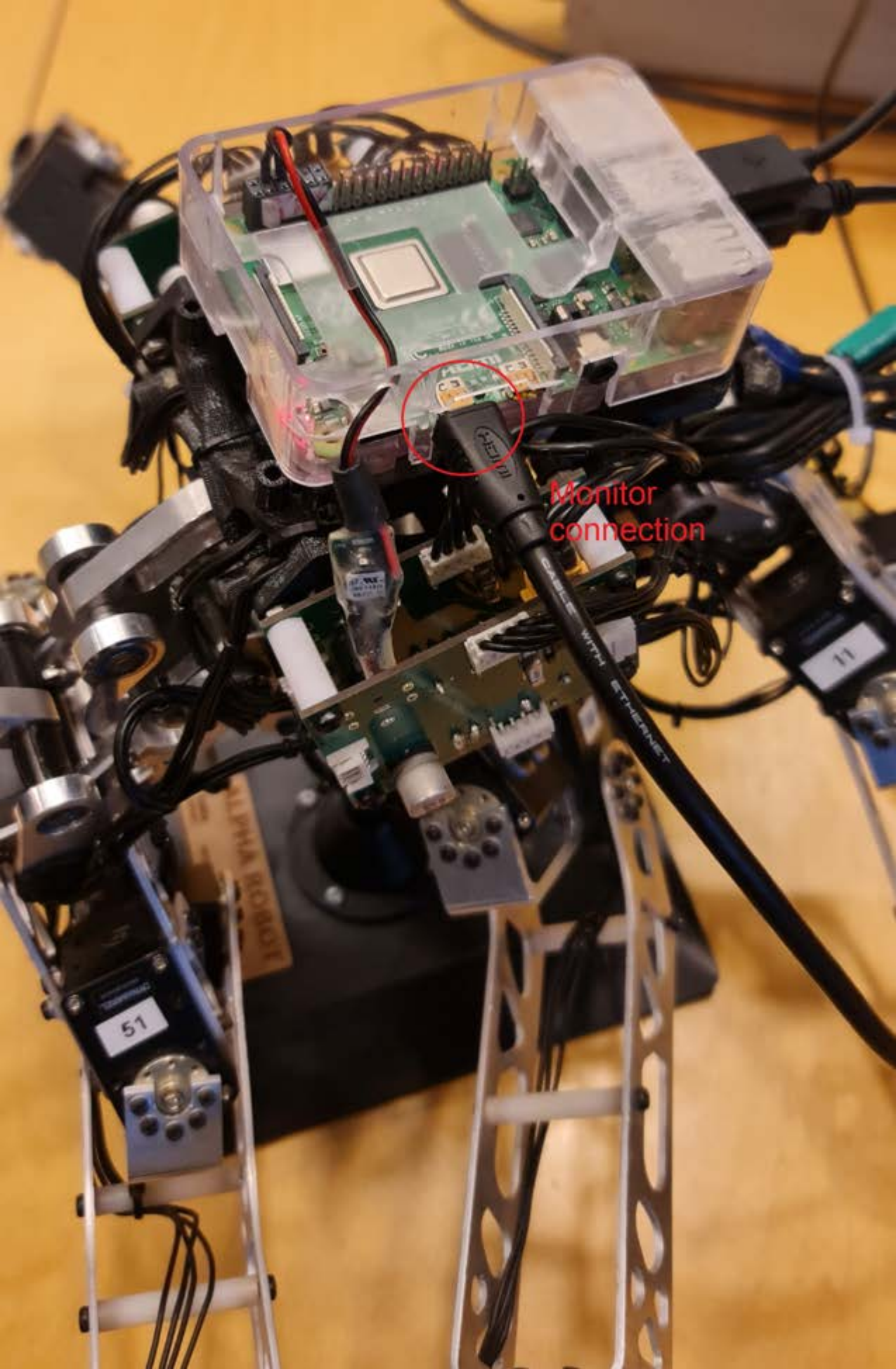

# ng 'init-local' at Fri, 01 Sep 2023 12:39:32 +

108.636774] Under-voltage detected! (0x00050005)

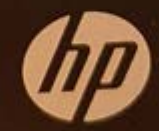

Started Monitoring of LVM2 mirrors, snapshots etc. using dmeventd or progress polling. Reached target Local File Systems (Pre). ] Started udev Coldplug all Devices. ] Started Dispatch Password Requests to Console Directory Watch. ] Reached target Local Encrypted Volumes. ] Found device /sys/subsystem/net/devices/eth0. ] Found device /dev/ttyS0. 6.276536] brcmfmac: brcmf\_fw\_alloc\_request: using brcm/brcmfmac43455-sdio for chip BCM4345/6 7.065597] brcmfmac: brcmf\_fw\_alloc\_request: using brcm/brcmfmac43455-sdio for chip BCM4345/6 7.137266] brcmfmac: brcmf\_c\_preinit\_dcmds: Firmware: BCM4345/6 w10: Mar 2 2020 23:30:41 version 7.45.202 (r724630 CY) FWID 01-72f6ece2 ] Started Flush Journal to Persistent Storage. ] Listening on Load/Save RF Kill Switch Status /dev/rfkill Watch. Starting Load/Save RF Kill Switch Status... 17.916808] Under-voltage detected! (0x00050005) K ] Found device /dev/disk/by-label/system-boot. Starting File System Check on /dev/disk/by-label/system-boot... OK ] Started File System Check Daemon to report status. OK ] Started Load/Save RF Kill Switch Status. OK ] Started File System Check on /dev/disk/by-label/system-boot. Mounting /boot/firmware... OK ] Mounted /boot/firmware. OK ] Reached target Local File Systems. Starting Tell Plymouth To Write Out Runtime Data... Starting Create Volatile Files and Directories... Starting Enable support for additional executable binary formats... Starting AppArmor initialization... Starting ebtables ruleset management... Starting Set console font and keymap... Starting Initial cloud-init job (pre-networking)... OK ] Started Tell Plymouth To Write Out Runtime Data. ] Started Create Volatile Files and Directories. Mounting Arbitrary Executable File Formats File System... ] Started Set console font and keymap. OK Starting Network Time Synchronization... OK Starting Update UTMP about System Boot/Shutdown... ] Started ebtables ruleset management. ] Mounted Arbitrary Executable File Formats File System. OK ] Started Enable support for additional executable binary formats. ] Started Update UTMP about System Boot/Shutdown. UK ] Started Load AppArmor profiles managed internally by snapd. 25.786103] cloud-init[1676]: Cloud-init v. 20.2-45-g5f7825e2-Oubuntu1~18.04.1 running 'init-local' at Fri, 01 Sep 2023 12:39:32 +0000. Up 25.23 seconds. 0K ] Started Initial cloud-init inb (pre-networking) 0K OK OK ] Started Load AppArmor profiles managed internally by snapd. OK ] Started Initial cloud-init job (pre-networking). Reached target Network (Pre). Starting Network Service... OK 1 OK ] Started ifup for eth0. Starting Raise network interfaces... ] Started ifup for wiano. OK Starting Network Name Resolution... Starting Wait for Network to be Configured... OK ] Started Network Service. 124745] Under-voltage detected! (0x00050005) ] A start job is running for Raise network interfaces (1min 34s / 5min 12s)\_ ] A start job is running for Raise network interfaces (3min 40s / 5min 12s)\_ 26.169736] bromfmac: bromf\_cfg80211\_set\_power\_mgmt: power save enabled OK ] Started Wait for Network to be Configured. ι OK ] Reached target Host and Network Name Lookups. 44.124745] Under-voltage detected! (0x00050005)